# **Artikelschnellerfassung Handbuch**

# **1** Allgemeines

Die Mutationsprotokoll ist ein Modul zur Sage 100 von der abacus edv-lösungen GmbH & Co. KG. Das Modul ermöglicht ein Änderungsprotokoll für Einfüge, Änderungs- und Löschvorgänge auf alle Tabellen der Sage 100.

Dieses Dokument beinhaltet eine Bedienungsanleitung zur Konfiguration der Grundlagen des Mutationsprotokoll sowie zur Möglichkeiten der Auswertung der Mutationen auf einer Tabelle. Die hier angegebenen Beispiele stehen in keiner Beziehung zu realexistierenden Unternehmen sowie Produkte.

## 2 Grundlagenkonfiguration

Nach Installation des Moduls können die Grundlagen konfiguriert werden. Das nachfolgende Grundlagenformular erreichen Sie über den Regieeintrag <Mutationsprotokoll> <Administration> <Mandanteneinstellungen>. In diesem Formular stellen Sie die Grundlagen ein.

#### 2.1 Mandanteneinstellung

| 🔠 Mandanteneinstellun | ngen                               | _ |           | × |
|-----------------------|------------------------------------|---|-----------|---|
| Mandanteneins         | tellungen                          |   |           | ٦ |
| Lizenzierung          |                                    |   |           |   |
| Grundlagen            |                                    |   |           |   |
| Mandant               | abacus Studentenfutter, Wittenburg |   |           |   |
| Übernahme Einzelpreis | Nein                               |   |           | • |
| Anzahl Monate als Ber | 36                                 |   |           |   |
|                       |                                    |   |           |   |
| abacus Erweiterungen  |                                    |   |           |   |
| Mengenart für neue Ar | Verkauf                            |   |           | • |
|                       |                                    |   |           |   |
|                       |                                    |   |           |   |
|                       |                                    |   |           |   |
|                       |                                    |   |           |   |
|                       | Verwerfen                          |   | Speichern |   |

| Eigenschaft                            | Wert                               | Bedeutung                                                                                                    |
|----------------------------------------|------------------------------------|----------------------------------------------------------------------------------------------------|
| Übernahme Einzelpreis                  | - ja<br>- nein                     | Festlegung, ob beim Einfügen einer Artikelpositionen aus<br>der Historie des Kontokorrenten auch der Einzelpreis<br>übernommen werden soll.<br>Bei "Ja" wird der Einzelpreis der zugrundeliegenden<br>historischen Positionen übernommen, bei "Nein" wird der<br>Preis neu initialisiert.                                                                                                    |
| Anzahl Monate als<br>Berechnungsbasis  | Anzahl der<br>Monate               | Steuerung, wie viele Monate in die Vergangenheit geblickt<br>werden soll, bei der Anzeige der letzten Artikelpositionen<br>dieses Kontokorrenten. Ältere EK- oder VK-Belege werden<br>ignoriert.                                                                                                    |
| Mengeart für neue<br>Artikelpositionen | - Basis<br>- Verkauf<br>- Standard | Einstellung hier nicht definierbar - nur Anzeige. Pflege findet<br>im Modul "abacus Erweiterungen" statt.<br>Mit dieser Einstellung wird gesteuert in welcher Mengenart<br>eine neue Position eingefügt wird.<br>Basis: Artikel wird mit seiner Basismengeneinheit eingefügt<br>Verkauf: Artikel wird mit seiner Verkaufsmengeneinheit<br>eingefügt<br>Standard: Artikel wird mit Verpackungseinheit eingefügt. Ist<br>diese nicht definiert, wird die Verkaufseinheit genutzt. |

Zusätzlich befindet sich die Möglichkeit die Lizenzanforderungsdatei zu erstellen - Schaltfläche "Lizensierung". Anschließend kann die von abacus edv-lösungen GmbH & Co. KG ausgestellte Lizenz hier eingelesen werden.

### 2.2 Belegarteneinstellung

### 2.2.1 Verkaufsbelege

Diesen Menüpunkt erreichen Sie über den Regiezentrumseintrag <Artikelschnellerfassung> <Administration> <Verkaufsbelege>.

| 8   | Verkaufsbelege |              | 2 2 2                                                    | 2                                                | 2                             |                      | 3                          | 1                   | -                | o ×         |
|-----|----------------|--------------|----------------------------------------------------------|--------------------------------------------------|-------------------------------|----------------------|----------------------------|---------------------|------------------|-------------|
| V   | erkaufsbele    | ge           |                                                          |                                                  |                               |                      |                            |                     |                  | 5 8         |
| -   | =              |              |                                                          |                                                  |                               | Suche                |                            | T                   | Datensä          | ze wählen 💌 |
| Т   | Kennzeichen    |              | Bezeichnung                                              | Quelibeleg                                       | Zielbeleg                     |                      |                            |                     |                  |             |
|     | #960           |              | #36c                                                     | •                                                |                               |                      |                            |                     |                  |             |
| - 6 | VLY            |              | Abnahme                                                  | Nein                                             | Nein                          | _                    |                            |                     |                  |             |
|     | VFB            |              | Abrechnung                                               | Nein                                             | Nein                          |                      |                            |                     |                  |             |
|     | VPA            |              | Angebot                                                  | Nein                                             | Nein                          |                      |                            |                     |                  |             |
|     | VFA            |              | Anzahlungsrechnung (erbr                                 | Nein                                             | Nein                          |                      |                            |                     |                  |             |
|     | VFO            |              | Anzahlungsrechnung (ohn                                  | Nein                                             | Nein                          |                      |                            |                     |                  |             |
|     | VVA            |              | Auftragsbestätigung                                      | Ja                                               | Ja                            |                      |                            |                     |                  |             |
|     | VSD            |              | Direktrechnung                                           | Nein                                             | Nein                          |                      |                            |                     |                  |             |
|     | VFG            |              | Gutschrift                                               | Nein                                             | Nein                          |                      |                            |                     |                  |             |
|     | VPX            |              | Kostenvoranschlag                                        | Nein                                             | Nein                          |                      |                            |                     |                  |             |
|     | VLL            |              | Lieferschein                                             | Nein                                             | Nein                          |                      |                            |                     |                  |             |
|     | VPM            |              | Musterbeleg                                              | Nein                                             | Nein                          |                      |                            |                     |                  |             |
|     | VFP            |              | Proformarechnung                                         | Nein                                             | Nein                          |                      |                            |                     |                  |             |
|     | VLV            |              | Proformarücklieferung VDA                                | Nein                                             | Nein                          |                      |                            |                     |                  |             |
|     | VFK            |              | Projektschlussrechnung (ku                               | Nein                                             | Nein                          |                      |                            |                     |                  | U           |
|     | VRV            |              | Rahmenvertrag VK                                         | Nein                                             | Nein                          |                      |                            |                     |                  |             |
|     | VVX            |              | Rapport                                                  | Nein                                             | Nein                          |                      |                            |                     |                  |             |
|     | VFR            |              | Rechnung                                                 | Nein                                             | Nein                          |                      |                            |                     |                  |             |
|     | VLR            |              | Rücklieferschein                                         | Nein                                             | Nein                          |                      |                            |                     |                  |             |
|     | 4              |              |                                                          |                                                  |                               |                      | ▶  44                      | 44 4 Daten          | satz 1 von 24    |             |
|     |                |              |                                                          |                                                  |                               |                      | Ven                        | werfen              | Spe              | ichern      |
| Eig | jenschaft      | Wert         | Bedeutung                                                |                                                  |                               |                      |                            |                     |                  |             |
| Qu  | ellbeleg       | -ja<br>-nein | Bei "ja" fließen<br>Artikelpositione<br>Artikelschneller | Positionen diese<br>n und damit in d<br>fassung. | r Belegart e<br>en Vorschla   | ein in d<br>ag der l | ie Auflistui<br>Positionen | ng der l<br>bei der | historis         | schen       |
| Zie | lbeleg         | -ja<br>-nein | Bei "ja" wird be<br>Eingabe der Kur<br>angezeigt.        | i der Erfassung e<br>ndennummer die              | eines Belegs<br>e Artikelschi | s der a<br>nellerfa  | usgewählt<br>issung auf    | en Bele<br>gerufer  | egart n<br>n und | ach         |

### 2.2.2 Einkaufsbelege

Diesen Menüpunkt erreichen Sie über den Regiezentrumseintrag <Artikelschnellerfassung> <Administration> <Einkaufsbelege>.

| <u>84</u> | Einkaufsbeleg | e            |                                                               |                                             |                                      |                                      | – 🗆 ×                         |
|-----------|---------------|--------------|---------------------------------------------------------------|---------------------------------------------|--------------------------------------|--------------------------------------|-------------------------------|
| Ei        | nkaufsbel     | lege         |                                                               |                                             |                                      |                                      | G &                           |
| Ξ         |               |              |                                                               |                                             | Suche                                |                                      | ▼ Datensätze wählen ▼         |
|           | Kennzeichen   |              | Bezeichnung                                                   | Quellbeleg                                  | Zielbeleg                            |                                      |                               |
| Y         | #%C           |              | 8360                                                          |                                             | •                                    | *                                    |                               |
|           | EBB           |              | Bestellung                                                    | Ja                                          | Ja                                   |                                      | *                             |
|           | ERD           |              | Direktrechnung                                                | Nein                                        | Nein                                 |                                      |                               |
|           | EPF           |              | FF Beistellung                                                | Nein                                        | Nein                                 |                                      |                               |
|           | ERG           |              | Gutschrift                                                    | Nein                                        | Nein                                 |                                      |                               |
|           | EBM           |              | Mahnung                                                       | Nein                                        | Nein                                 |                                      |                               |
|           | EPA           |              | Preisanfrage                                                  | Nein                                        | Nein                                 |                                      |                               |
|           | ERV           |              | Rahmenvertrag EK                                              | Nein                                        | Nein                                 |                                      |                               |
|           | ERR           |              | Rechnungseingang                                              | Nein                                        | Nein                                 |                                      |                               |
|           | ELR           |              | Retour                                                        | Nein                                        | Nein                                 |                                      |                               |
|           | ERS           |              | Sofortrechnung                                                | Nein                                        | Nein                                 |                                      |                               |
|           | ERT           |              | Stornorechnung                                                | Nein                                        | Nein                                 |                                      |                               |
|           | EPV           |              | Versand                                                       | Nein                                        | Nein                                 |                                      |                               |
|           | ELL           |              | Wareneingang                                                  | Nein                                        | Nein                                 |                                      |                               |
|           | ELF           |              | Wareneingang FF                                               | Nein                                        | Nein                                 |                                      |                               |
|           | 4             |              |                                                               |                                             |                                      | ► H4 44 4 Da                         | stensatz 0 von 14 🕨 🗰 🗮       |
| Eig       | enschaft      | Wert         | Bedeutung                                                     |                                             |                                      |                                      |                               |
| Que       | llbeleg       | -ja<br>-nein | Bei "ja" fließen P<br>Artikelpositionen<br>Artikelschnellerfa | ositionen diese<br>und damit in d<br>ssung. | r Belegart ein in<br>en Vorschlag de | n die Auflistung<br>er Positionen be | der historischen<br>i der     |
| Ziel      | beleg         | -ja<br>-nein | Bei "ja" wird bei<br>Eingabe der Liefe<br>angezeigt.          | der Erfassung e<br>erantennumme             | eines Belegs de<br>r die Artikelschr | r ausgewählten<br>nellerfassung au   | Belegart nach<br>fgerufen und |

### 3 Artikelschnellerfassung

In dem folgenden Abschnitt wird die Artikelschnellerfassung näher betrachtet.

### 3.1 Verkaufsbelegerfassung

Die Artikelschnellerfassung öffnet sich bei der initialen Anlage eines Verkaufsbelegs nach Eingabe des Kunden - voraussgesetzt die Belegart ist als Zielbeleg in den Grundlagen des Modusl konfiguriert (siehe Abschnitt 2.2.1).

| 13.05.                                              | 2025 00:10                                                           |              | 5                       | /6                                     |                                  |                                                                                | Bec                  | dienu              | ngsanleitur | ng Mi      | utationspro    | tokollie | eru  |
|-----------------------------------------------------|----------------------------------------------------------------------|--------------|-------------------------|----------------------------------------|----------------------------------|--------------------------------------------------------------------------------|----------------------|--------------------|-------------|------------|----------------|----------|------|
| í                                                   | Historie                                                             |              |                         |                                        |                                  |                                                                                |                      |                    |             |            |                |          |      |
| Liefert<br>Sortie<br>Filter /<br>Filter /<br>Histor | ermin<br>rung<br>Artikelnummer<br>Artikel-Matchcode<br>ie-Positionen | 24.10.2023   |                         |                                        |                                  |                                                                                |                      |                    |             |            |                |          | ]    |
| Ξ                                                   | Belegart                                                             | Jahr         | Beleg-Nr.               | Belegdatum                             | Artikel                          | Matchcode                                                                      | Einzelpreis          | WKZ                | Menge       | ME         | Eingabe        | ME       |      |
| •                                                   | Auftragsbestätigu.<br>Auftragsbestätigu.                             | 2023<br>2023 | 60008<br>60001<br>60008 | 20.09.2023<br>31.05.2023<br>20.09.2023 | 99100106<br>99100108<br>99100109 | abacus Studentenfutter<br>abacus Studentenfutter (<br>abacus Studentenfutter ( | 2,51<br>0,00<br>2,65 | EUR<br>EUR<br>FLIR | 26          | Stk<br>Stk |                |          |      |
|                                                     | 4                                                                    |              |                         |                                        |                                  |                                                                                | -103                 | 40011              | Idd dd d    | Date       | ensatz 1 von 3 | b bb bb) |      |
|                                                     |                                                                      |              |                         |                                        |                                  |                                                                                |                      | _                  |             | A          | inwenden       | Abbred   | then |

Es werde hier die historischen Positionen der Artikel zu diesem Kunden angezeigt. In der Spalte "Eingabe" kann die Menge eingegeben werden, die für diesen Beleg übernommen werden soll. Als Menge wird der Durchschnitt aller Belegpositionen genommen, die bei dem Kunden im definierten Zeitraum (siehe Abschnitt 2.1) in den ausgewählten Quellbelegarten (siehe Abschnitt 2.2.1) enthalten sind.

Nach Klick auf die Schaltfläche "Anwenden" werden die Positionen mit einer Menge in der Spalte "Eingabe" als Position in den Beleg eingefügt.

Im oberen Bereich sind zusätzlich 4 Felder vorhanden:

- Liefertermin: Hier kann der Liefertermin angepasst werden, auf diesen Liefertermin werde die zu übernehmenden Positionen gesetzt beim Einfügen der Positionen in den Beleg.
- Sortierung: Hier kann die Sortierung der angezeigten Artikel in der unteren Liste geändert werden.
- Filter Artikelnummer: Hier kann ein Filter eingegeben werden, die untere Liste wird daraufhin auf diesen Wert eingeschränkt.
- Filter Artikel-Matchcode: Hier kann ein Filter eingegeben werden, die untere Liste wird daraufhin auf diesen Wert eingeschränkt.

#### 3.2 Einkaufsbelegerfassung

Die Artikelschnellerfassung öffnet sich bei der initialen Anlage eines Einkaufsbelegs nach Eingabe des Lieferanten - voraussgesetzt die Belegart ist als Zielbeleg in den Grundlagen des Modusl konfiguriert (siehe Abschnitt 2.2.2).

| pe ME Eingabe ME |
|------------------|
|                  |
| 100,000 kg       |
| 2.750 Stk        |
| 2.750 Stk        |

Es werde hier die historischen Positionen der Artikel zu diesem Lieferanten angezeigt. In der Spalte "Eingabe" kann die Menge eingegeben werden, die für diesen Beleg übernommen werden soll. Als Menge wird der Durchschnitt aller Belegpositionen genommen, die bei dem Lieferanten im definierten Zeitraum (siehe Abschnitt 2.1) in den ausgewählten Quellbelegarten (siehe Abschnitt 2.2.1) enthalten sind.

Nach Klick auf die Schaltfläche "Anwenden" werden die Positionen mit einer Menge in der Spalte "Eingabe" als Position in den Beleg eingefügt.

Im oberen Bereich sind zusätzlich 4 Felder vorhanden:

- Liefertermin: Hier kann der Liefertermin angepasst werden, auf diesen Liefertermin werde die zu übernehmenden Positionen gesetzt beim Einfügen der Positionen in den Beleg.
- Sortierung: Hier kann die Sortierung der angezeigten Artikel in der unteren Liste geändert werden.
- Filter Artikelnummer: Hier kann ein Filter eingegeben werden, die untere Liste wird daraufhin auf diesen Wert eingeschränkt.
- Filter Artikel-Matchcode: Hier kann ein Filter eingegeben werden, die untere Liste wird daraufhin auf diesen Wert eingeschränkt.

#### From: https://wiki.abacus-edv.de - **abacus DokuWiki**

Permanent link: https://wiki.abacus-edv.de/doku.php?id=handbuch:mutationsprotokoll

Last update: 22.02.2024 16:34

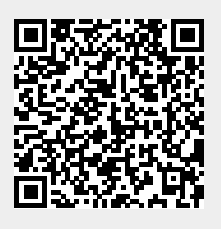